# <u>Tutoriel Facebook</u>

# Sommaire

| Etape 1 : Créer un compte Facebook         | 1 |
|--------------------------------------------|---|
| Etape 2 : Optimiser son profil             | 5 |
| Etape 3 : Un profil Facebook 100% sécurisé | 9 |

C'EST DÉCIDÉ, VOUS AUSSI ALLEZ FRANCHIR LE PAS ET CRÉER VOTRE COMPTE FACEBOOK. COMPRENDRE CHAQUE ÉTAPE DE LA CRÉATION, C'EST COMPRENDRE LE MODE DE FONCTIONNEMENT DE FACEBOOK POUR AINSI POUVOIR L'APPLIQUER À D'AUTRES ACTIONS PAR LA SUITE. ENFIN, RÉUSSIR VOTRE INSCRIPTION SUR FACEBOOK, C'EST VOUS ASSURER DE BONS DÉBUTS DANS LE WEB SOCIAL TOUT EN PRENANT DU PLAISIR.

SUITE. ENFIN, REUSSIK VOTKE INSCRIPTION SUR FACEBOOK, C'EST VOUS ASSURER DE BONS DÉBUTS DANS LE WEB SOCIAL TOUT EN PRENANT DU PLAISIR.

# **Bienvenue sur Facebook**

•Que faut-il pour créer un compte Facebook ? Une simple adresse e-mail active. L'aventure peut donc commencer sur www.facebok.com où il vous sera demandé de remplir quelques renseignements basiques. Seule l'adresse électronique oblige à ne pas tricher.

| Bienvenue sur Facebook                                                                               |                                                                                                    |
|----------------------------------------------------------------------------------------------------|----------------------------------------------------------------------------------------------------|
| facebook                                                                                             | Antone Redoningut Patrice prese<br>Conversion<br>Patrice real location of the second second secon |
| Facebook vous permet de rester en contact et<br>d'échanger avec les personnes qui vous<br>entourent. | Inscription<br>Clest gratuit (et ça le restera toujours)<br>Prénors<br>Prénors<br>Non de famille<br>Vore adresse<br>électronque<br>Nouveau vote<br>électronque<br>Nouveau vote<br>électronque<br>Dese de<br>sesse:<br>Je suit<br>Sesse :<br>Dese de<br>sesse:<br>Prénors contractes et foncer au remembre<br>Lescrepten                                                                                                    |

# Les dessous de l'inscription

•Libre à vous donc de donner ou non des informations exactes. Quel que soit votre choix, sachez que ces informations peuvent être masquées selon vos souhaits en manipulant les paramètres de confidentialité de votre compte.

| Prénomi                 |                                                                                                    |
|-------------------------|----------------------------------------------------------------------------------------------------|
| iom de familier         |                                                                                                    |
| Votre advesse           |                                                                                                    |
| Saisissez à             | ÷                                                                                                    |
| nouveau votre           |                                                                                                    |
| électronique:           |                                                                                                    |
| ouveau mot de<br>passer |                                                                                                    |
| Je suis:                | See 1 (m)                                                                                                    |
| Date de                 | Jour Tal Mole 1                                                                                                    |
| naissance               | Annual (                                                                                                    |
|                         | and the second second se |

# Le captcha

•Le captcha est un système d'authentification simple qui existe sur bien des sites communautaires mais qui a été popularisé par Facebook. Le principe est simple : le réseau doit s'assurer qu'il communique avec une personne physique et non un robot. Il affiche donc une formule composée de deux mots qu'il faut réécrire dans le champ dédié. Si la réponse est satisfaite, vous passez à l'étape suivante.

| Inscription                                                                |                                               |                                                       |
|----------------------------------------------------------------------------|-----------------------------------------------|-------------------------------------------------------|
| C'est gratuit (et ç                                                        | ;a le restera                                 | a toujours)                                           |
| Test de sécurité                                                           |                                               |                                                       |
| Saisissez les deux mots ci-dei<br>Vous ne pouvez pas lire les mo<br>audio. | ssous en les sépara<br>Its ci-dessous ? Saisi | nt par un espace.<br>ssez d'autres mots ou un captchi |
| Claude                                                                     | Es                                            | tb                                                    |
| Texte de l'encadré : 1                                                     |                                               | Qu'est-ce que c'est ?                                 |
| < Retour                                                                   | tion                                          |                                                       |
| En diquant sur Inscription, vous rece<br>la Politique de confidentialité.  | maissez avoir lu et vous                      | acceptez les Conditions d'utilisation et              |

# Démarrage en douceur

•Votre profil vient d'être créé. Vous n'avez pas encore de page personnelle puisque celle-ci sera publiée avec la finalisation de l'inscription. Mais le site vous propose déjà de lier vos premières amitiés. Ne répondez par l'affirmative que si les propositions Facebook sont pertinentes.

# A la recherche des amis

•La véritable recherche d'amis commence précisément ici et maintenant. Pour vous accompagner dans cette tâche, le site vous propose de comparer sa liste de membres avec votre répertoire d'adresse e-mail. Cette opération, très rapide, permet généralement d'avoir une première volée de contacts pertinente. Vous avez la possibilité d'ignorer cette étape.

| Étape 1<br>Rechercher des amis Íformati                                                                             | Étape 3<br>ons de profi Photo de pr                                                        | ofi                       |
|----------------------------------------------------------------------------------------------------|--------------------------------------------------------------------------------------------|---------------------------|
| Vos amis sont-ils déjà :<br>Plusieurs de vos arris sont peut être<br>effectuant une recherche à l'aide d<br>M Gmail | sur Facebook ?<br>e déjà inscrits. Retrouvez-les plus<br>e votre carnet d'adresses électro | rapidement en<br>Iniques. |
| Votre adresse :                                                                                                    |                                                                                            |                           |
| Mot de passe du compte de messagerie :                                                                              | Rechercher des amis                                                                        | is votre mot de passe     |

#### Des premières informations utiles

•Les premières informations que Facebook vous demandera (après l'état civil) concernent votre cursus scolaire et professionnel. Pas de panique là encore, c'est une demande qui a un but simple : tenter de vous mettre en relation avec des personnes qui auraient fréquenté les mêmes collèges et lycées ou avec des personnes ayant travaillé dans votre entreprise. En l'occurrence, des anciens camarades d'école ou des collègues.

| Compléter vor          | infos de profil          |                 |  |
|------------------------|--------------------------|-----------------|--|
| Cette information vous | aidera à trouver vos arr | w sur Facebook. |  |
|                        |                          |                 |  |
| Lycé                   | e :                      |                 |  |
| Universit              | é :                      |                 |  |
|                        |                          |                 |  |
| Employeu               | K                        |                 |  |
| Employeu               | r:                       |                 |  |

#### Premières amitiés

•Le résultat de ce matching est une mosaïque de portraits. Il vous appartient alors de choisir qui contacter. En dessous de chaque nom, un lien propose de contacter la personne en question et de « l'ajouter comme un ami ». Vous pouvez faire une sélection à la volée et envoyer ainsi vos premières requêtes.

# Structuration de profil

• Dernière étape avant la validation, le choix de la photo de profil. Deux possibilités s'offrent à vous. Choisir dans votre disque dur le cliché de votre choix ou activer la webcam pour une photo en direct. La première des deux options est évidemment plus souple et offre surtout la possibilité d'opter pour une image de meilleure qualité.

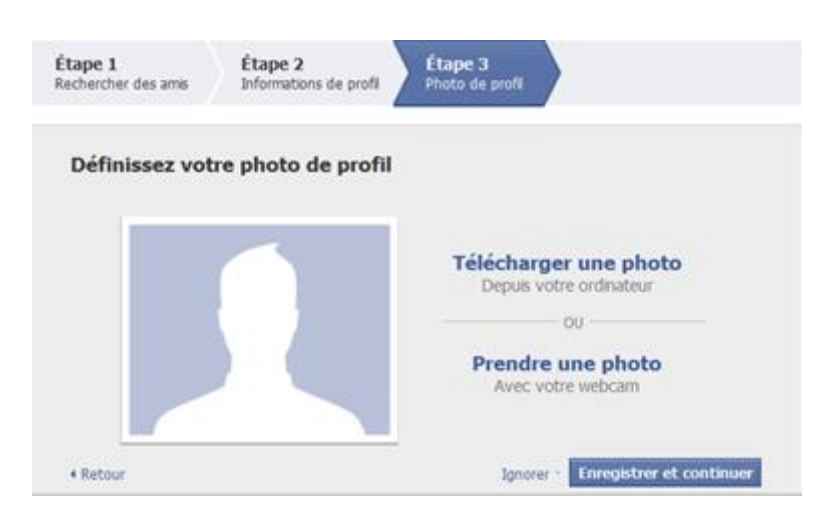

# Votre page

•L'inscription est terminée. Un e-mail de la part de Facebook vous sera envoyé afin que vous validiez et confirmez l'inscription. Vous êtes maintenant sur votre page d'accueil et pouvez commencer à la paramétrer. La constitution de votre liste d'amis peut aussi prendre un nouveau visage avec de nouvelles adresse e-mail à fournir à Facebook. Une fois les premiers amis ajoutés, il sera temps de vous pencher sur la personnalisation de votre profil.

| Facebook                                                              | +                                         |                                                                                                    |        |        |                                                      |                   |   |
|-----------------------------------------------------------------------|-------------------------------------------|----------------------------------------------------------------------------------------------------|--------|--------|------------------------------------------------------|-------------------|---|
| facebook 💷 🕬                                                          | Recherche                                 | Q.                                                                                                    | Accurd | Profil | Rechercher des amis                                  | Compte •          |   |
| Mini Formation<br>Modifier mon profil                                 | Bienvenue                                 | sur Facebook, Mini.                                                                                                    |        | Conne  | ctez-vous à votre compt<br>er électronique pour troi | te de<br>uver des | 1 |
| Bienvenue     Fil d'actualité     GP Messages     Événements     Anis | 1 Effectue<br>électron                    | ez une recherche dans votre compte de courrier<br>nique pour retrouver des personnes déjà sur Facebo<br>lotre adresse : adresner@gmail.com<br>Rechercher.des amis | ok     | contac | ts que vous pourriez Inv                             | iter.             | 2 |
| Créer un groupe                                                       | 2 Renseig<br>Adez vos<br>profil.<br>/ Mod | mez les informations demandées sur votre profil<br>anis à vous retrouver en fournissant des informations de base sur vot<br>lither le profil                      | re     |        |                                                      |                   |   |
| E Liens                                                               | 3 Retrout                                 | rer les personnes que vous connaissez                                                                                                    |        |        |                                                      | A                 |   |

Créer un compte Facebook est une opération simple, mais entre un profil quelconque et celui d'un utilisateur averti, il y a un monde qui peut être comblé pour peu que vous souhaitiez optimiser votre page personnelle. Sur Facebook, faites attention aux informations personnelles publiées sur votre profil, notamment vos coordonnées.

| La photo                                                                                                    |                                                                                                    |                                                            |  |
|----------------------------------------------------------------------------------------------------|----------------------------------------------------------------------------------------------------|------------------------------------------------------------|--|
| <ul> <li>La photo est la première informat<br/>de largeur. En réalité, le logiciel p<br/>Vous pouvez avoir un aperçu de<br/>maîtrisez votre photo et pouvez la</li> </ul> | ion d'un profil. Facebook préconise des imag<br>photo de réseau social retaille automatiquer<br>ce qui sera affiché sur votre page person<br>a centrer.                                                          | ges de 200 pixels<br>ment les images.<br>nelle. Ainsi vous |  |
| Mini Formation                                                                                                    |                                                                                                    | Afficher mon profil                                        |  |
| Êtes-vous sur<br>facebook ?<br>Modifier la miniature<br>Supprimer la photo                                                                                                | Sélectionnez un fichier image sur votre ordinateur (4 Mo maximum<br>Parcourir<br>ou<br>u<br>Vous certifiez avoir le droit de charger et de diffuser cette photo et qu'elle est conf<br>Conditions d'utilisation. | n) :                                                       |  |

# Les informations essentielles

•Cursus scolaire et expérience professionnelle peuvent apparaître comme des informations secondaires. Mais elles permettent d'apprendre des choses, de vous relier à d'autres membres et amis potentiels.

| Employeur :  | Où avez-vous travaillé ?                 | ] |
|--------------|------------------------------------------|---|
| Université : | Quelle université avez-vous fréquentée ? |   |
| Lycée :      | Quel lycée avez-vous fréquenté ?         | ] |

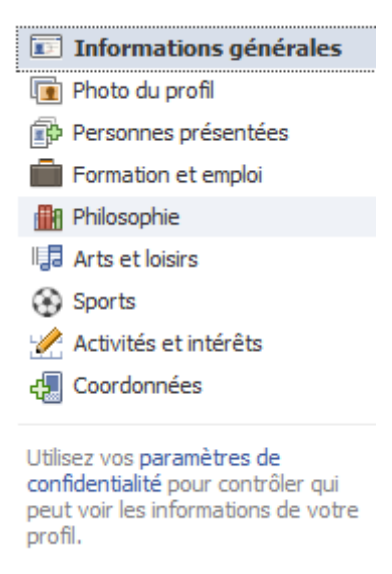

# Ne pas négliger la bio

•Souvent oubliée, la bio est ce petit texte qui apparaît en tête des informations de votre profil, juste après le sexe et la date de naissance. Autant dire qu'il compte pour beaucoup dans la première impression laissée par votre profil. Vous pouvez donc vous décrire en une phrase originale et marquante.

| Religion :<br>Description :            | Quelles sont vos croyances religieuses ?  |
|----------------------------------------|-------------------------------------------|
| Opinions politiques :<br>Description : | Quelles sont vos convictions politiques ? |
| Personnes qui vous<br>inspirent :      | Qui vous inspire ?                        |
| Citations favorites :                  |                                           |

La page « Intérêts »

•La partie Intérêts des informations personnelles, c'est l'espace artistique de votre profil. Vos goûts musicaux, cinématographiques ou culturels en disent long sur vous. Aussi, pensez à remplir ces informations avec une attention particulière.

| Musique :    | Quelle musique aimez-vous ?               |
|--------------|-------------------------------------------|
| Livres :     | Quels livres aimez-vous ?                 |
| Films :      | Quels films aimez-vous ?                  |
| Télévision : | Quelles émissions télévisées aimez-vous ? |
| Jeux:        | Quels jeux aimez-vous ?                   |
|              | Enregistrer les modifications             |

Faciliter les rencontres •Sans être un Minitel rose 2.0, Facebook peut être un lieu de rencontre. Il est possible

•Sans etre un Miniter rose 2.0, Facebook peut etre un lieu de rencontre. Il est possible d'indiquer si vous êtes intéressés par des hommes ou des femmes, si vous êtes à la recherche d'amitié, de rencontre, d'une relation ou d'un réseau professionnel.

| Date de naissance : 15 💌 jar | nvier 💌 1991 💌                      | Afficher ma date de naissance complète dans mon profil. |
|------------------------------|-------------------------------------|---------------------------------------------------------|
| Intéressé(e) par : EFemmes   | 5                                   |                                                         |
| Situation amoureuse :        |                                     |                                                         |
| Famille :                    | Sélectionnez le lien de parenté : [ | ▼ ×                                                     |
|                              | Ajouter un autre lien de parenté    |                                                         |

#### Les groupes et leurs sous entendu

• Rien de plus facile que de rejoindre un groupe Facebook, ils se comptent en centaines de milliers et touchent à peu près tout les sujets. Mais il faut garder en tête que l'affiliation de votre nom à un groupe est une indication sur votre personnalité et que les groupes que vous avez rejoints sont visibles sur votre profil. Moralité : faites le tri dans vos groupes.

|                                                        | "Donc vous faîtes des groupes de 2" … "MADAME, ON<br>PEUT SE METTRE A 3 ?"<br>Page<br>260 724 personnes aiment ça. | යේ J'aime |
|--------------------------------------------------------|----------------------------------------------------------------------------------------------------|-----------|
| Bescherelle<br>Reformation<br>Extension<br>Reformation | Avant de créer un groupe, ouvrez un Bescherelle<br><br>Page<br>165 228 personnes aiment ça.                        | 🖞 J'aime  |

# Gérer ses coordonnées

•Facebook peut être une première passerelle vers un contact plus sérieux. Aussi, faites attention aux informations personnelles publiées sur votre profil, notamment vos coordonnées. Facebook permet d'indiquer son e-mail personnel et son numéro de téléphone. A éviter à moins d'être très restrictif sur sa liste d'amis.

| Pseudo(s) de<br>messagerie<br>instantanée :         | AIM  Ajouter un pseudonyme          |
|-----------------------------------------------------|-------------------------------------|
| Téléphone mobile :<br>Autre téléphone :             | France (+33)           France (+33) |
| Adresse :<br>Ville :<br>Code postal :<br>Quartier : |                                     |

# En bonus, le site Web

•Dans le champ d'informations personnelles, Facebook vous permet d'ajouter votre site, si vous en avez un. Et comme la plupart des utilisateurs n'en ont pas, ce champ est devenu une véritable vitrine. Chacun y met un lien vers son site préféré et, forcément, ça en dit long...

| Site web : |  |
|------------|--|
|            |  |

Facebook génère beaucoup de craintes. Potentiellement, Facebook est pétri d'informations privées de plus de 500 millions de personnes. Une base de données qui constitue un trésor inestimable.

Evaluer le travail à accomplir

#### •Quel est votre niveau de sécurité actuel sur Facebook ? Quelle est l'ampleur de la tâche à accomplir pour rendre votre profil complètement confidentiel ? Avant de vous attaquer au moindre paramètre de gestion de vie privée offert par le réseau, il fait bon d'avoir un diagnostic de votre profil. Le site Profil Watch http://www.profilwatch.org vous donne une note sur 10 en fonction de la qualité de vos réglages sur Facebook. PROFILE What is your online privacy score? VATCH g) Recommander S 3 888 personna recommandent ça. Soyaz le promier para vez amis. SHARE WISELY Quick Start Advanced Start or If you are ultra-concerned about your privacy just access your privacy score via the Did you ever wonder what you were really sharing with non-friends through method below, It's pretty simple. You can also just enter your Facebook ID (or URL Facebook? Click the Login button below to name): find out and get your online privacy score: facebook f Login / E http://www.facebook.co.. 2 ← → C ☆ http://www.facebook.com/pr We respect your privacy. The Facebook login is solely used as a shortcut to copying your URL. We then calculate your Step 1: Open your Facebook page (ollok here), then click on Profile link as show score based only on publicly available data Step 2: Copy and paste the text inside the address bar to the box below. on your profile. Facebook Profile URL: Check Profile... Curious about what a score page looks like? Take a look at Facebook CEO, Mark Zuckerberg's score.

#### Les paramètres de sécurité sont vos amis

•Face aux diverses polémiques liées à la gestion des données privées de ses membres, le réseau a décidé de réagir en simplifiant la configuration de chaque profil. Désormais, tout ce qui est lié à la sécurité de votre profil et de votre vie privée sur Facebook se trouve dans une seule et même section de l'onglet « Compte » : « Paramètres de confidentialité ».

| k e | Recherche                                                                                                    | ٩                                                                                 |                      | Accuell Profi          | Rechercher des                                                                  | amis Compte •                  |
|-----|----------------------------------------------------------------------------------------------------|-----------------------------------------------------------------------------------|----------------------|------------------------|---------------------------------------------------------------------------------|--------------------------------|
| Ch  | Choisir vos paramètres de confidentialité                                                                                                    |                                                                                   |                      |                        |                                                                                 | ni Formation                   |
|     | Entrer en contact sur Facel<br>Contrôlez les Informations de base que vo<br>Partage sur Facebook<br>Ces paramètres contrôlent qui peut voir co | book<br>s amis peuvent utiliser pour vous rétrouver sur Fa<br>e que vous publiez. | oebook. Afficher ies | paramètres             | Gérer la liste d'a<br>Paramètres du o<br>Paramètres de o<br>Alde<br>Déconnexion | mis<br>ompte<br>onfidentialité |
|     | Tout le monde                                                                                                    |                                                                                   | Tout le monde        | Amis et leurs amis     | Amis seulement                                                                  |                                |
|     | Tout le monde                                                                                                    | Vos statuts, photos et publications                                               |                      |                        |                                                                                 |                                |
|     | Amis et leurs amis                                                                                                    | Biographie et diations                                                            |                      |                        |                                                                                 |                                |
|     | Amis seulement                                                                                                    | Familie et relations                                                              |                      |                        |                                                                                 |                                |
|     |                                                                                                    | Photos et vidéos dans lesquelles vous avez<br>été identifié(e)                    |                      |                        |                                                                                 |                                |
|     | Becommandá 🖌                                                                                                    | Opinions politiques et religieuses                                                |                      |                        |                                                                                 |                                |
|     | Recommande +                                                                                                    | Date de naissance                                                                 |                      |                        |                                                                                 |                                |
|     |                                                                                                    | Permission de commenter vos publications                                          |                      |                        | •                                                                               |                                |
|     |                                                                                                    | Lieux dans lesqueis vous indiquez vous trouver [?]                                |                      |                        | •                                                                               |                                |
|     |                                                                                                    | Coordonnées                                                                       |                      |                        | •                                                                               |                                |
|     |                                                                                                    | Partager un contenu avec les amis d'un(«                                          | e) ami(e) que jîder  | itifie dans un contenu |                                                                                 |                                |
|     |                                                                                                    | 🖈 Personnaliser les paramètres                                                    |                      | 🛷 Ced est votr         | e paramètre actuel.                                                             |                                |

# Les différents niveaux de confidentialités sur Facebook

•Il existe quatre niveaux de protection de données sur Facebook. « Tout le monde », « Amis et leurs amis », « Amis seulement », chaque niveau indiquant le degré de proximité nécessaire pour pouvoir accéder à votre contenu. Quant au dernier niveau, « Autre », il permet tout simplement de créer vous-même une catégorie et de limiter d'accès à une donnée aux seuls membres de ce groupe.

|                                                                | Tout le monde         | Amis et leurs amis     | Amis seulement      |
|----------------------------------------------------------------|-----------------------|------------------------|---------------------|
| Vos statuts, photos et publications                            | •                     |                        |                     |
| Biographie et citations                                        | •                     |                        |                     |
| Famille et relations                                           | •                     |                        |                     |
| Photos et vidéos dans lesquelles vous<br>avez été identifié(e) |                       | ٠                      |                     |
| Opinions politiques et religieuses                             |                       | •                      |                     |
| Date de naissance                                              |                       | •                      |                     |
| Permission de commenter vos publications                       |                       |                        | ۰                   |
| Lieux dans lesquels vous indiquez vous trouver [?]             |                       |                        | •                   |
| Coordonnées                                                    |                       |                        | ۰                   |
| Partager un contenu avec les amis d'ur                         | n(e) ami(e) que jîder | itifie dans un contenu |                     |
| Personnaliser les paramètres                                   |                       | Ceci est votro         | e paramètre actuel. |

# Mineur, une politique pour les moins de 18 ans

•Les mineurs n'apparaissent pas dans les recherches publiques et leurs informations personnelles sont limitées à leurs amis et aux amis de leurs amis. Ceci dit, n'importe qui à la possibilité de mentir sur son âge...

Protection des mineurs
Nous nous engageons à protéger la vie privée des mineurs qui utilisent
Facebook. Tant qu'ils n'ont pas atteint l'âge de 18 ans, les mineurs ne peuvent pas avoir de profil public (pour les moteurs de recherche) et ce qu'ils publient ne peut être vu comme par leurs amis, les amis de leurs amis, et les réseaux auxquels ils appartiennent, même lorsque c'est le paramètre Tout le monde qui a été appliqué. Cela ne s'applique pas à leurs nom, image de profil, sexe et réseaux, qui peuvent être vus par tout le monde, et ce, pour permettre aux amis du monde réel de les retrouver facilement.

#### Se trouver sur Facebook

 Premier et plus important de tous les réglages : le niveau de visibilité générale de votre profil. Qui peut vous trouver sur Facebook ? Dans l'optique d'un profil le plus privé possible, il convient évidemment de limiter cette option aux amis. Pour les utilisateurs lambda du réseau, vous n'apparaitrez plus parmi les contacts potentiels ou les recherches.

| Q Vous trouver sur<br>Facebook | Cela permet à vos amis de vous retrouver lors d'une recherche sur<br>Facebook. Un paramètre autre que Tout le monde pourrait<br>empêcher des amis de vous retrouver.                               | <ul> <li>▲ Tout le monde ▼</li> <li>✓ Tout le monde<br/>Amis et leurs amis</li> </ul> |
|--------------------------------|----------------------------------------------------------------------------------------------------|---------------------------------------------------------------------------------------|
| 約 Vous envoyer des invitations | Ce paramètre vous permet de recevoir des invitations d'ajout comme<br>ami(e). Un paramètre autre que Tout le monde pourrait empêcher<br>des amis de rentrer en contact avec vous.                  | Amis seulement                                                                        |
| Vous envoyer des messages      | Ce paramètre permet de vous envoyer des messages, ce qui peut<br>être entre autre utilisé pour s'assurer que vous connaissez bien les<br>personnes qui vous demandent de les ajouter comme ami(e). | Tout le monde 🔻                                                                       |

#### Les informations de base

 Protéger vos informations de base (formation, emploi, ville habitée et ville d'origine) est une étape supplémentaire vers un profil 100% sécurisé. Sans modification de réglages, certaines informations, telles que les centres d'intérêts, peuvent être visibles de tous à la moindre recherche sur votre patronyme.

Compte -> Paramètres de confidentialité -> Entrer en contact sur Facebook -> Afficher les paramètres

#### Gérer les « choses que je partage »

 Après votre visibilité vient l'heure de configurer la confidentialité de votre contenu. Allez dans « Paramètres de confidentialité » puis « Personnaliser les paramètres ». La première rubrique concerne les données essentielles partagées sur le réseau. Le même système de réglages par défaut est présent dans cette section et permet d'être réduit aux amis, voire à un cercle plus proche défini par une liste.

| Mes publications<br>Paramètre par défaut pour les publications telles que statuts et photos                                                    | A Tout le monde 🔻    |
|----------------------------------------------------------------------------------------------------|----------------------|
| Famille                                                                                                    | 🔒 Tout le monde 🔻    |
| Relations                                                                                                    | 🔒 Tout le monde 🔻    |
| Intéressé(e) par et À la recherche de                                                                                                    | 🔒 Tout le monde 🔻    |
| Biographie et citations                                                                                                    | 🔒 Tout le monde 🔻    |
| Site web                                                                                                    | 🔒 Tout le monde 🔻    |
| Opinions politiques et religieuses                                                                                                    | Amis et leurs amis 🔻 |
| Date de naissance                                                                                                    | Amis et leurs amis 🔻 |
| Lieux dans lesquels j'indique me trouver                                                                                                    | Amis seulement 🔻     |
| M'inclure dans la liste des personnes présentes<br>Les amis et personnes qui ont indiqué se trouver à proximité peuvent voir<br>cela (exemple) | Activer              |

#### La date de naissance, un cas épineux

•Il est très agréable (ou non) de se voir souhaiter son anniversaire par des centaines d'amis sur Facebook. Pour encourager cette pratique, Facebook annonce automatiquement les anniversaires de vos proches, ceux qui ont confié leur date de naissance lors de leur inscription. Là aussi, le niveau « Ami » est conseillé.

Date de naissance

🔒 Amis seulement 🔻

### Photos, la clé de la confidentialité

•Les photos embarrassantes sont souvent à l'origine des polémiques liées à Facebook et à sa confidentialité. Un réglage permet donc de choisir leur niveau de diffusion au cas par cas. Pour cela, rendez vous dans « Personnaliser les paramètres » puis cliquez sur le lien « Modifier les paramètres de confidentialité des albums pour les photos existantes ».

Modifier les paramètres de confidentialité des albums pour les photos existantes.

### Des albums pour plus de contrôle

 Afin de n'oublier aucune photo, surtout si vous êtes friand de cette fonctionnalité, optez plutôt pour la création d'albums. En créant des catégories d'images, il sera plus facile de les partager avec les personnes concernées et surtout vous assurera de ne pas oublier un cliché par erreur.

#### Confidentialité > Photos

Contrôlez qui peut voir chacun de vos albums photos.

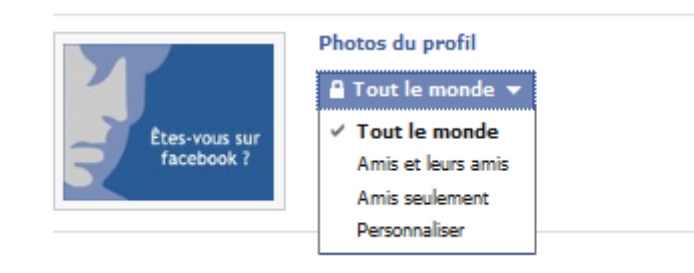

#### Attention aux photos des autres

Ce que d'autres partagent

•Sur Facebook, le risque de dévoiler une partie de sa vie privée ne provient pas du seul utilisateur. Il est aussi imputable à ses amis. Ceux-ci ont, par exemple, la possibilité de vous taguer sur une photo ou une vidéo. Pour éviter tout risque d'être identifié à votre insu, et donc de vous retrouver dans une position délicate, paramétrez les « Photos et vidéos dans lesquelles je suis identifié(e) ».

| Photos et vidéos dans lesquelles je suis identifié(e)                                                            | Modifier les paramètres                   |
|----------------------------------------------------------------------------------------------------|-------------------------------------------|
| Commenter mes publications<br>Comprend les statuts, les publications d'amis sur le mur et les photos             | Amis seulement 🔻                          |
| Suggérer à mes amis les photos où j'apparais<br>Suggérer mon nom lorsqu'il semble que j'apparais dans des photos | Ce paramètre n'est pas encore disponible. |
| Mes amis peuvent publier sur mon mur                                                                             | Activer                                   |
| Voir les publications d'amis sur mon mur                                                                         | Amis et leurs amis 🔻                      |
| Mes amis peuvent indiquer que je me trouve à certains<br>endroits                                                | Modifier les paramètres                   |

#### Les commentaires amis

•Pour éviter tout commentaire indélicat d'une de vos mises à jour de statut, filtrez cette possibilité aux seules personnes à qui vous faites confiance. Cette règle vaut également pour le niveau de confidentialité de votre mur. Afin d'éviter une publication malencontreuse, mieux vaut en restreindre l'accès.

Commenter mes publications Comprend les statuts, les publications d'amis sur le mur et les photos

🔒 Amis seulement 🔻

#### Coordonnées personnelles

 Numéro de téléphone, adresse postale, pseudo de messagerie instantanée ou e-mail de contact, voici les informations contenues dans la rubrique « Coordonnées ». Stratégiques au possible, elles doivent être protégées au maximum dans le cadre d'un profil sécurisé. Deux options sont à configurer : « Commenter mes publications » et « Mes amis peuvent publier sur mon mur ».

| Coordonnées | Téléphone mobile                 | Amis seulement 🔻 |
|-------------|----------------------------------|------------------|
|             | Autre téléphone                  | Amis seulement 🔻 |
|             | Adresse                          | Amis seulement 🔻 |
|             | Pseudo de messagerie instantanée | Amis seulement 🔻 |

# Faire le point régulièrement

•Afin d'avoir une idée du résultat des modifications en cours, Facebook a crée une fonctionnalité aperçu, dans les paramètres de confidentialité. Utilisable à tout moment, elle permet d'avoir une idée de ce que les autres utilisateurs voient de votre profil. Utiliser cette fonctionnalité à intervalles réguliers permet de voir les améliorations effectuées.

#### Choisir vos paramètres de confidentialité 🕨 Personnaliser les paramètres

| Retour à Confidentialité                              | Aperçu de mon profil                                                                                                    | _ |
|-------------------------------------------------------|----------------------------------------------------------------------------------------------------|---|
| facebook 🛝 💷 😡                                        | Recherche Q Accueil Profil Rechercher des amis Compte *                                                                                                    |   |
| Ēţes-vous sur                                         | Voici votre profil tel que la plupart des usagers de Facebook peuvent le voir.<br>Afficher un aperçu de votre profil tel qu'une personne particulière peut le voir : Saisissez le début du nom d |   |
| Mur                                                   | Mini Formation * Ajouter à mes amis                                                                                                    |   |
| Infos<br>Amis                                         |                                                                                                    |   |
| Partager le profil<br>Signaler/bloquer cette personne |                                                                                                    |   |

# Les groupes, la faille

•Tous les aspects de votre privée ne sont pas configurables dans les options de votre compte Facebook. Les groupes rejoints au fur et à mesure de vos manipulations sur le réseau, par exemple, font partie des données qu'il est impossible de masquer complètement. En effet, en passant par l'intermédiaire de ces groupes, un utilisateur quelconque peut avoir accès à certaines de vos données. Attention donc aux groupes rejoints.

# Les paramètres d'applications

•Sur Facebook, plus l'utilisateur est actif, plus il est vulnérable. Les applications sont le meilleur exemple de cette dérive. Certaines d'entre elles récupèrent vos informations personnelles pour leur propre compte ou dévoiler votre activité à vos amis. Il est possible de régler ce paramètre dans le champ « Applications » et plus particulièrement à « Activité liée aux jeux et applications ».

| Applications que vous<br>utilisez                              | Vous n'utilisez actuellement aucune application, ni aucun jeu ou site web<br>Accédez au Ttableau de bord des applications ou au tableau de bord des<br>Désactiver toutes les applications qui utilisent la plate-forme Faceboo | Modifier les paramètres |
|----------------------------------------------------------------|----------------------------------------------------------------------------------------------------|-------------------------|
| Informations accessibles<br>par l'intermédiaire de vos<br>amis | Contrôlez quelles informations peuvent être utilisées par des<br>applications et sites web que vos amis utilisent.                                                                                                    | Modifier les paramètres |
| Activité liée aux jeux et<br>applications                      | Qui peut voir votre récente activité avec les jeux et applications.                                                                                                    | Amis seulement 🔻        |
| Personnalisation<br>instantanée                                | Vous permet de voir des informations liées à vos amis dès que<br>vous arrivez sur certains sites web partenaires.                                                                                                    | Modifier les paramètres |
| Recherche publique                                             | Afficher un aperçu de votre profil Facebook dans les résultats<br>des moteurs de recherche.                                                                                                    | Modifier les paramètres |

#### **Refuser les applications omnipotentes**

•Certaines applications peuvent s'avérer insupportables. Publication sur votre mur à votre insu, diffusion de messages à destination de vos contacts, les exemples d'applications mal intentionnées ne manquent pas. Mais chaque application peut être bloquée ou retirée via les « Paramètres des applications et sites Web ».

# Se méfier des applications de ses amis

•Les applications que vous utilisez ne sont pas la seule source de préoccupation. En téléchargeant des applications, vos amis peuvent aussi leur ouvrir une voie vers votre compte et vos données. Il est possible de désactiver cette fonctionnalité en modifiant les paramètres des fonctionnalités et plus particulièrement les « Infos accessibles par l'intermédiaire de vos amis ».

| 🎗 🔎 😗 🛛 Rec                                   | Infos accessibles par l'intermédi                                                                                                    | iaire de vos amis                                                                                                    | lechercher de |
|-----------------------------------------------|----------------------------------------------------------------------------------------------------|----------------------------------------------------------------------------------------------------|---------------|
| Choisir vos p                                 | Utilisez le paramètre ci-dessous pour contro<br>les sites web que vos amis utilisent peuve                                                                                                    | ôler les informations auxquelles les applications, les jeux et<br>ent accéder. Plus vous partagez, meilleure est l'expérience.                                                                  |               |
| • Retour à Conf                               | Bio                                                                                                    | Mes vidéos                                                                                                    |               |
| Sur Facebook, vos i                           | Famille et relations                                                                                                    | Mes articles                                                                                                    |               |
| Les applications ont paramètre Tout le m      | Intéressé(e) par et A la<br>recherche de                                                                                                    | Photos et vidéos dans lesquelles je<br>suis identifié(e)                                                                                                    |               |
| Vous pouvez modifi                            | Opinions politiques et<br>religieuses                                                                                                    | Ville d'origine                                                                                                    |               |
|                                               | Mon site web                                                                                                    | Ville actuelle                                                                                                    |               |
| Applications que<br>utilisez                  | 📝 Si je suis en ligne                                                                                                    | Formation et emploi                                                                                                    | ramètres      |
|                                               | Mes statuts                                                                                                    | 📝 Activités, intérêts, choses que j'aime                                                                                                    |               |
|                                               | Ves photos                                                                                                    | Lieux dans lesquels j'indique me<br>trouver                                                                                                    |               |
| Informations acc<br>par l'intermédiai<br>amis | Votre nom, la photo de votre profil, votre<br>identifiant d'utilisateur, ainsi que tous contr<br>monde, peuvent être utilisés par les applic<br>applications et sites web qui utilisent la pla | sexe, les réseaux auxquels vous appartenez, votre<br>enus auxquels vous avez appliqué le paramètre Tout le<br>ations que vos amis utilisent, sauf si vous désactivez les<br>ite-forme Facebook. | ramètres      |
| Activité liée aux<br>applications             |                                                                                                    | Enregistrer les modifications Annuler                                                                                                    | ent 🔻         |
|                                               |                                                                                                    |                                                                                                    |               |

# Les listes pour mieux gérer les accès

•La configuration de votre compte est un atout certain pour augmenter la confidentialité de vos données. Pour vous faciliter la tâche en réglant les accès avec plus de finesse encore, il n'y a rien de mieux que les listes. Le réglage par liste s'obtient en demandant le niveau de sécurité « Personnaliser ».

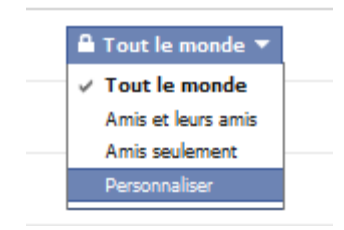

#### Retirer son profil Facebook de Google

•Le fait de rendre son profil Facebook consultable par une simple manipulation sur un moteur de recherche comme Google est une fonctionnalité qui peut être contrôlée dans les options du réseau. Dans les paramètres de confidentialité des applications, cliquez sur « Recherche publique » et assurez-vous que la recherche est désactivée.

#### Choisir vos paramètres de confidentialité 🕨 Recherche publique

| • Revenir aux applications |                                                                                                    |
|----------------------------|----------------------------------------------------------------------------------------------------|
| Recherche publique         | La recherche publique contrôle également si un aperçu de votre profil Facebook sera affiché dans les résultats<br>de recherche lorsque quelqu'un entre votre nom dans un moteur de recherche. Certains moteurs de recherche<br>conservent un « cache » (une sorte de copie de sauvegarde) et les informations de votre profil peuvent donc<br>rester disponibles pendant un certain temps après que vous avez désactivé le paramètre de recherche<br>publique. Voir l'aperçu |
|                            | Activer la recherche publique                                                                                                    |

Bloquer les utilisateurs malveillants

•Une personne indélicate a réussi à se glisser dans votre liste d'amis ? Il existe un moyen simple de lui bloquer tout accès à vos contenus tout en interdisant la moindre possibilité d'échange entre elle et vous. Dans les « Paramètres de confidentialité », servez-vous de la « Liste des personnes et applications bloquées ». Le nom du contact ou son e-mail suffisent à la bloquer. Vous pouvez également simplement supprimer cette personne de vos contacts.

| Bloquer des utilisateurs | Lorsque vous bloquez quelqu'un, cette personne ne peut plus appartenir à votre liste d'amis sur Facebook ni<br>entrer en contact avec vous (sauf dans le cadre des applications et des jeux que vous utilisez tous les deux). |  |                         |  |  |
|--------------------------|----------------------------------------------------------------------------------------------------|--|-------------------------|--|--|
|                          | Nom :                                                                                                    |  | Bloquer cet utilisateur |  |  |
|                          | Adresse<br>électronique :                                                                                                    |  | Bloquer cet utilisateur |  |  |

# Se désabonner des publicités

•Facebook ne peut pas utiliser les données personnelles de ses utilisateurs dans les publicités qu'il diffuse sur sa plateforme (pour le moment). Dans la partie « Publicités Facebook », le réseau explique que si cette règle venait à être modifiée son comportement changerait. En revanche, chaque utilisateur peut s'y opposer en refusant dès à présent de participer au programme.

Compte -> Paramètres du compte -> Publicités Facebook

| Réseaux                        | Notifications         | Mobile                    | Langue                | Paiements               | Publicités Facebook             |              |
|--------------------------------|-----------------------|---------------------------|-----------------------|-------------------------|---------------------------------|--------------|
|                                |                       |                           |                       |                         |                                 |              |
| Publicites dif                 | ttusees par des       | developpe<br>ations do dé | eurs exter            | nes<br>ortornos ou ráco | aux publicitaires à utilises un | the name of  |
| image de votr                  | e profil dans leurs ( | publicités, Si            | i cette interd        | iction était levée      | dans le futur, ce paramètre     | a contrôlera |
| 'usage de vos                  | informations.         |                           |                       |                         |                                 |              |
|                                |                       |                           |                       |                         |                                 |              |
| Aut                            | toriser les publi     | cités sur l               | es pages              |                         |                                 |              |
|                                | de la plate-for       | me à attic<br>inforn      | cher mes<br>nations à | Personne                | -                               |              |
|                                |                       |                           |                       |                         |                                 |              |
|                                | F                     | nregistrer l              | es modifica           | tions A                 | nnuler                          |              |
|                                |                       | niogistioni               | co modinec            |                         |                                 |              |
| Publicités di                  | ffusées nar Face      | book                      |                       |                         |                                 |              |
| Facebook fait e                | an sorte de créer et  | de diffuser               | des publicité         | e qui peuvent ât        | re d'intérêt nour vous et vo    | e amie       |
| Voici quelques                 | faits concernant les  | publicités F              | Facebook :            | s qui peuvent et        | re a interet pour vous et vo    | is annis.    |
| Les Publicit                   | és Facebook sont (    | arfois en ra              | pport avec o          | les actions de vo       | s amis (par exemple : aime      | r une Page)  |
| <ul> <li>Lorsque vo</li> </ul> | us apparaissez dan    | s les publicit            | és Facebool           | , vous n'apparai        | ssez que dans les publicités    | présentées   |
| à vos amis<br>ost utilisée     | . Lorsqu'une photo    | est utilisée,             | c'est l'image         | de votre profil,        | pas celles de vos albums pl     | hotos, qui   |
| <ul> <li>Escabask r</li> </ul> | o wood one los inf    | mations w                 |                       | at any approxim         | -                               |              |

 Facebook fait respecter les règlements mis en place pour vous protéger des actions potentiellement nuisibles des réseaux publicitaires et des applications créées par d'autres développeurs.

#### Contrôler chaque mise à jour

•Facebook autorise un paramétrage au cas par cas pour chacune de vos mises à jour de statut. Dès que vous commencez à écrire dans le champ de saisie, une option de sécurité apparaît. Vous pouvez alors configurer de la même manière que pour les options de partage d'informations. Ainsi, il vous est possible de contrôler les destinataires de vos mises à jour au cas par cas.

| Êtes-vous sur<br>facebook ? | Mini Formation<br>Mini Formation<br>Ajoutez des infos sur votre emploi Ajoutez des infos sur votre formation<br>Modifier le profil<br>Publier : Statut  Photo<br>Publier : Statut  Photo<br>Publier : Statut  Photo<br>Publier : Statut  Photo<br>Photo<br>Photo Photo<br>Photo Photo Photo Photo Photo Photo Photo Photo Photo Photo Photo Photo Photo Photo Photo Photo Photo Photo Photo Photo Photo Photo Photo Photo Photo Photo Photo Photo Photo Photo Photo Phot |  |  |  |
|-----------------------------|----------------------------------------------------------------------------------------------------|--|--|--|
|                             | Donjour Facebook !                                                                                                    |  |  |  |
| 📟 Mur                       | 🔒 👻 Partager                                                                                                    |  |  |  |
| Infos                       | Tout le monde                                                                                                    |  |  |  |
| Photos                      | Voici votre mur. Mettez votre statut à ja Amis et leurs amis                                                                                                    |  |  |  |
| Amis                        | et téléchargez des vidéos pour que vos a 🗸 Amis seulement                                                                                                    |  |  |  |
|                             | Personnaliser                                                                                                    |  |  |  |

#### Ne pas accepter les invitations inconnues

•Les faux profils pullulent sur le réseau. Leur but est évidemment de recueillir des informations à des fins publicitaires ou commerciales si ce n'est malsaines. Refusez systématiquement une invitation provenant d'un inconnu, surtout s'il n'a pas pris la peine de se présenter dans le champ adéquat.

# Se déconnecter à chaque fin de session

•Le principe de précaution vaut aussi avec Facebook. Encore plus depuis la mise en place de Facebook Connect qui permet aux sites de reconnaître un utilisateur du réseau lorsqu'il surfe sur leurs pages. La meilleure des solutions consiste à vous déconnecter à chaque fois que vous quittez le réseau. Ainsi, les sites tiers n'auront plus accès à cette information.

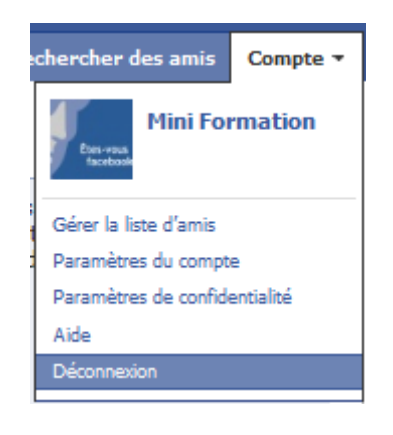

# Se tenir informé des évolutions de Facebook

• Depuis que Facebook existe, on ne compte plus les changements des conditions générales d'utilisation qui ont modifié en profondeur le rapport entre le réseau et les données privées de ses utilisateurs. Mieux vaut donc garder un œil sur l'évolution du réseau en se tenant informé de son actualité. Pour les anglophones, un site comme http://www.allfacebook.com/ est une excellente source.

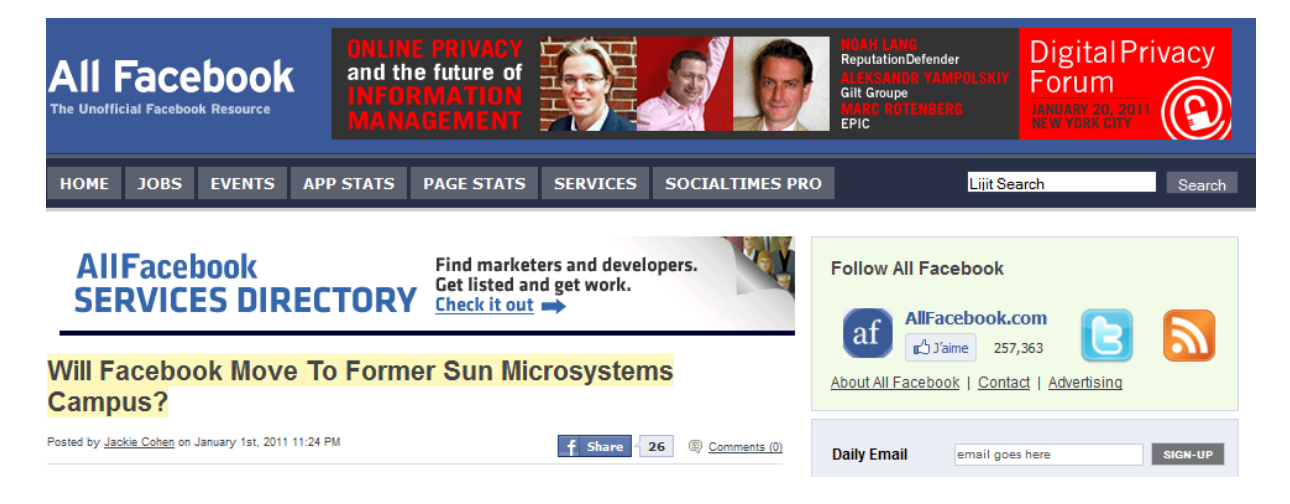

# **Dernière vérification**

•L'heure est venue de vérifier si les nouveaux réglages ont porté leurs fruits et si le niveau de confidentialité atteint est suffisant. Il est évidemment possible de repasser par l'étape Profile Watch, mais le site ne vous donnera qu'un niveau d'indication général. En revanche, un outil tel que celui développé par le site http://zesty.ca/facebook est capable de découvrir la moindre faille dans votre profil Facebook.

#### What does Facebook publish about you and your friends?

Start over · Help · Discuss · new: Google Buzz API browser

Any information you see below is visible to anyone on the Internet through normal use of the <u>Facebook Graph API</u>. Facebook apps used by you or your friends might see more. <u>Learn more</u> about how to control what you share.

| ◄ ► /100   | 001030737969                                           |             |                              |  | Go | Mini Formation | Find Users 🔻 |  |
|------------|--------------------------------------------------------|-------------|------------------------------|--|----|----------------|--------------|--|
| firet name | Mini                                                   |             |                              |  |    |                |              |  |
| gender     | male                                                   |             |                              |  |    |                |              |  |
| id         | /10001030737969                                        |             |                              |  |    |                |              |  |
| last_name  | Formation                                              |             |                              |  |    |                |              |  |
| link       | http://www.facebook.com/profile.php?id=100001030737969 |             |                              |  |    |                |              |  |
| locale     | fr_FR                                                  |             |                              |  |    |                |              |  |
| metadata   | connections                                            | accounts    | /100001030737969/accounts    |  |    |                |              |  |
|            |                                                        | activities  | /100001030737969/activities  |  |    |                |              |  |
|            |                                                        | albums      | /100001030737969/albums      |  |    |                |              |  |
|            |                                                        | apprequests | /100001030737969/apprequests |  |    |                |              |  |
|            |                                                        | books       | /100001030737969/books       |  |    |                |              |  |
|            |                                                        | abaakina    | /1000010207270£0/shasking    |  |    |                |              |  |

# Bonne navigation !